## Редактирование подтвержденной поставки

В подтвержденную поставку пользователь с проставленной ролью "Изменение подтвержденной поставки" может вносить следующие изменения:

- изменять поставщика
- изменять номер и дату документа (приходной накладной)
- изменять парметры товаров
- изменять закупочную стоимость товара

-изменять реальную закупочную стоимость товара (доступно только для "Топ-менеджера)

- удалять товар из поставки (если с товаром еще не было изменений)

Подробнее узнать о том, как назначить соответствующую роль конкретному пользователю, можно <u>ЗДЕСЬ</u>

Для того, чтобы внести изменения в подтвержденную поставку, откройте ее из Журнала поставок и нажмите кнопку "Редактировать"

|                                     |                                                                                     |                                                                                | C 1 C                                              |                                         |                                      |                                       |   |
|-------------------------------------|-------------------------------------------------------------------------------------|--------------------------------------------------------------------------------|----------------------------------------------------|-----------------------------------------|--------------------------------------|---------------------------------------|---|
| Новая поставка                      | Просмотр поста                                                                      | авки номер 1000010292 (                                                        | (поставщик: 000 "М                                 | New-Ontu                                | ка")                                 |                                       |   |
| Журнал поставок                     | Журнал поставои                                                                     | печать реестра                                                                 | Копировать                                         | Редактир                                | ювать                                |                                       |   |
| Заявки на товар                     | Дата поставки:<br>Департамент:                                                      | 05.03.2018<br>Склад 1                                                          |                                                    |                                         |                                      |                                       |   |
| Новый запрос товара                 | Поставщик:                                                                          | 000 "New-Оптика"                                                               |                                                    |                                         |                                      |                                       |   |
| Запросы товара                      | номер документа:<br>Закупочная цена:<br>Количество товара                           | 0/H<br>1 000,00<br>a: 55                                                       | дата до<br>Рознич<br>Товарн                        | жумента:<br>. стоимость:<br>ая наценка: | не указана<br>18 750,00<br>17 750,00 |                                       |   |
| Трансферы                           | Основной вариант пе                                                                 | чати штрихкодов 👻                                                              |                                                    |                                         |                                      |                                       |   |
| Отчеты                              | Печать штрихкоди Печать остальных                                                   | <u>зв на оправы и очки</u><br><u>с штрихкодов</u>                              |                                                    |                                         |                                      |                                       |   |
| Товары                              | Тип товара Па                                                                       | раметры                                                                        |                                                    | Кол-во                                  | Закупочная цена                      | Розничная цена<br>(в момент поставки) |   |
| Документооборот                     | Оправы Пр.                                                                          | ризводитель: USA, бренд: 9Five, модел<br>1 оправы: Винтовая, целевая группа: у | ь: 121514, материал: Ацетат<br>нисекс, цвет: Black | 5                                       | 150,00                               | 2 250,00                              | - |
| Задания (>100)                      | Аксессуары Кат                                                                      | reгория: Не маркиремые товары, мод                                             | ель: цепочка ВN-41                                 | 50                                      | 5,00                                 | 150,00                                | - |
|                                     | Журнал поставои                                                                     | печать реестра                                                                 | Копировать                                         | Редактир                                | ювать                                |                                       |   |
| Новости (+7)                        |                                                                                     |                                                                                |                                                    |                                         |                                      |                                       |   |
| Новости (+7)<br>Списания            | Для данной поставки н                                                               | ет ни одного комментария                                                       |                                                    |                                         |                                      |                                       |   |
| Новости (+7)<br>Списания            | Для данной поставки н<br>Новый комментарий                                          | ет ни одного комментария<br>Все комментарии                                    |                                                    |                                         |                                      |                                       |   |
| Новости (+7)<br>Списания<br>Ревизии | Для данной поставки н<br>Новый комментарий<br>Прикрепленных файл                    | нет ни одного комментария<br>i Все комментарии<br>106 не найдено               |                                                    |                                         |                                      |                                       |   |
| Новости (+7)<br>Списания<br>Ревизии | Для данной поставки н<br>Новый комментарий<br>Прикрепленных файл<br>Прикрепить файл | нет ни одного комментария<br>i Все комментарии<br>пов не найдено               |                                                    |                                         |                                      |                                       |   |

После этого доступными для редактирования станут следующие поля:

| 🍃 Демоверсия I      | ИТигрис Опти                                | ма                                                                                                    |                                              | Умарова Натал<br>Новая вкла  | пья Викторовна, Скл<br>д <u>ка Сменить склад В</u> | ад 1<br><u>ыйти</u> |
|---------------------|---------------------------------------------|----------------------------------------------------------------------------------------------------|----------------------------------------------|------------------------------|----------------------------------------------------|---------------------|
| Новая поставка      | Редактировани                               | ие поставки номер 1000010292 (пос                                                                                                    | тавщик: 000 "Ne                              | ew-Оптика")                  |                                                    |                     |
| Журнал поставок     | Назад                                       |                                                                                                    |                                              |                              |                                                    |                     |
| Заявки на товар     | Дата поставки:<br>Департамент:              | 05.03.2018<br>Склад 1                                                                                                    |                                              |                              |                                                    |                     |
| Новый запрос товара | Сотрудник:<br>Поставщик:<br>Номер документа | умарова Наталья Викторовна<br>000 "New-Оптика"<br>: 6/н                                                                                                    | Дата документа:                              | не указана                   |                                                    |                     |
| Запросы товара      | Закупочная цена:<br>Количество товар        | : 1 000,00<br>a: 55                                                                                                    | Рознич. стоимост<br>Товарная нацени          | ъ: 18 750,00<br>а: 17 750,00 |                                                    |                     |
| Трансферы           | Тип товара Па                               | араметры                                                                                                    | Кол                                          | во Закупочная цена           | Розничная цена<br>(в момент поставки)              |                     |
| Отчеты              | Оправы Пр<br>оп<br>Аксессуары Ка            | роизводитель: USA, бренд: 9Five, модель: 121514, матер<br>гравы: Винтовая, целевая группа: унисекс, цвет: Black<br>атегория: Не маркиремые товары, модель: цепочка BN | иал: <b>Ацетат</b> , тип 5<br>- <b>41</b> 50 | 150,00<br>5,00               | 2 250,00                                           | 83<br>83            |
| Товары              | Назад                                       |                                                                                                    |                                              |                              |                                                    |                     |
| Документооборот     | Для данной поставки                         | нет ни одного комментария                                                                                                    |                                              |                              |                                                    |                     |
| Задания (>100)      | Новый комментари                            | й Все комментарии                                                                                                    |                                              |                              |                                                    |                     |
| Новости (+7)        |                                             |                                                                                                    |                                              |                              |                                                    |                     |
| Списания            |                                             |                                                                                                    |                                              |                              |                                                    |                     |
| Ревизии             |                                             |                                                                                                    |                                              |                              |                                                    |                     |
|                     |                                             | Язык интерфейса: Русский<br>Уровень востура: Работники склад                                                                                                    |                                              |                              | 10                                                 | Tiori               |

Более подробная информация о редактировании каждого из параметров поставки представлена ниже:

# Редактирование поставщика, номера и даты приходной накладной

Нажмите на наименование поставщика, выделенной синим цветом

| Новая поставка                 | Редактировани                                             | е поставки номер 100001029                                                                  | 2 (поставщик: 000 "Ne                                  | ew-Оптика")                                |                                       |
|--------------------------------|-----------------------------------------------------------|---------------------------------------------------------------------------------------------|--------------------------------------------------------|--------------------------------------------|---------------------------------------|
| Журнал поставок                | Назад                                                     |                                                                                             |                                                        |                                            |                                       |
| Заявки на товар                | Дата поставки:<br>Департамент:                            | 05.03.2018<br>Склад 1                                                                       |                                                        |                                            |                                       |
| ] Новый запрос товара          | Сотрудник:<br>Поставщик:                                  | Умарова Наталья Викторовна                                                                  |                                                        |                                            |                                       |
| Запросы товара                 | Номер документа:<br>Закупочная цена:<br>Количество товара | 0/H<br>1 000,00<br>a: 55                                                                    | Дата документа:<br>Рознич. стоимост<br>Товарная наценк | не указана<br>ь: 18 750,00<br>а: 17 750,00 |                                       |
| Трансферы                      | Тип товара Пај                                            | раметры                                                                                     | Кол-                                                   | во Закупочная цена                         | Розничная цена<br>(в момент поставки) |
| Отчеты                         | Оправы При                                                | ризводитель: USA, бренд: 9Five, модель: 1215<br>равы: Винтовая, целевая группа: унисекс, цв | 14, материал: Ацетат, тип 5<br>ет: Black 5             | 150,00                                     | 2 250,00                              |
|                                | Аксессуары Кат                                            | тегория: Не маркиремые товары, модель: це                                                   | почка BN-41 50                                         | 5,00                                       | 150,00                                |
| Товары                         | Назад                                                     |                                                                                             |                                                        |                                            |                                       |
| Документооборот                | Для данной поставки н                                     | ет ни одного комментария                                                                    |                                                        |                                            |                                       |
| Задания <mark>(&gt;100)</mark> | Новый комментарий                                         | Все комментарии                                                                             |                                                        |                                            |                                       |
| Новости (+7)                   |                                                           |                                                                                             |                                                        |                                            |                                       |
| Списания                       |                                                           |                                                                                             |                                                        |                                            |                                       |
| Ревизии                        |                                                           |                                                                                             |                                                        |                                            |                                       |
|                                |                                                           |                                                                                             |                                                        |                                            |                                       |

В открывшемся окне измените или введите необходимые значения и после этого нажмите "Сохранить"

| Изменение поставки |                  |                   |       |  |  |  |  |  |
|--------------------|------------------|-------------------|-------|--|--|--|--|--|
| Поставщик:         | 000 "New-Оптика" |                   |       |  |  |  |  |  |
| Номер документа:   |                  | Дата докумо       | ента: |  |  |  |  |  |
|                    | Сох              | <b>ранить</b> Зақ | рыть  |  |  |  |  |  |

|                  |                 | Измен     | ение поставки   |            | $\otimes$ |
|------------------|-----------------|-----------|-----------------|------------|-----------|
| Поставщик:       | ОАО"Оптик Мекк" |           |                 |            |           |
| Номер документа: | 12345678        |           | Дата документа: | 07.08.2018 |           |
|                  | ſ               | Сохранить | Закрыть         |            |           |

Данные успешно изменены

| Honna pogranija     | Релактирование                               | поставки номер 1000010292 (поста                                                                                                    | BIIINK: OAC                  | "Onti          | ик Мекк")              |                                       |     |
|---------------------|----------------------------------------------|----------------------------------------------------------------------------------------------------|------------------------------|----------------|------------------------|---------------------------------------|-----|
| новая поставка      | Гедиктирование                               |                                                                                                    | BUINT. OAC                   | Unin           | IN FIELD J             |                                       |     |
| Журнал поставок     | Назад                                        |                                                                                                    |                              |                |                        |                                       |     |
| Заявки на товар     | Дата поставки:<br>Департамент:<br>Сотрудник: | 05.03.2018<br>Склад 1<br>Умарова Наталья Викторовна                                                                                                    |                              |                |                        |                                       |     |
| Новс узапрос товара | Поставщик:                                   | ОАО"Оптик Мекк"                                                                                                    | Лата покумон                 | Ta'            | 07.08.2018             |                                       |     |
| Запросы товара      | Закупочная цена:<br>Количество товара:       | 1000,00                                                                                                    | Рознич. стои<br>Товарная нас | ость:<br>енка: | 18 750,00<br>17 750,00 |                                       |     |
| Трансферы           | Тип товара Паран                             | ытры                                                                                                    |                              | Кол-во         | Закупочная цена        | Розничная цена<br>(в момент поставки) |     |
| Отчеты              | Оправы Произ<br>оправ<br>Аксессуары Катего   | водитель: USA, бренд: 9Five, модель: 121514, материа)<br>ы: Винтовая, целевая группа: унисекс, цвет: Black<br>ория: Не маркиремые товары, модель: цепочка BN-4: | н: <b>Ацетат</b> , тип       | 5              | 150,00<br>5,00         | 2 250,00<br>150,00                    | 101 |
| Товары              | Назад                                        |                                                                                                    |                              |                |                        |                                       |     |
| Документооборот     | Последние коммента                           | арии:                                                                                                    |                              |                |                        |                                       |     |
| 3303UM9 (>100)      | Дата                                         | Сотрудник                                                                                                    | Тема                         |                |                        |                                       |     |
| Soldania (NTOO)     | 07.08.2018                                   | Умарова Наталья Викторовна                                                                                                    | Изменение поста              | вки            |                        |                                       |     |
| Новости (+7)        | Новый комментарий                            | Все комментарии                                                                                                    |                              |                |                        |                                       |     |
| Списания            |                                              |                                                                                                    |                              |                |                        |                                       |     |
| Ревизии             |                                              |                                                                                                    |                              |                |                        |                                       |     |
|                     |                                              |                                                                                                    |                              |                |                        |                                       |     |

## Редактирование параметров товара

Если вы подтвердили поставку и после этого обнаружили, что некорректно указали некоторые парамтеры товара (модель, цвет, кол-во в упаковке и т.д), то пользователи с назначенной ролью "Изменение подтвержденной поставки" могут это исправить. Для этого данный пользователь должен нажать на выделенное синим значение в столбце "Тип товара" напротив того товара, который необходимо отредактировать:

| 😽 Демоверсия ИТ     | Тигрис Опти                                  | ма                                                                                                    |                            |                    | Умарова Наталь<br><u>Новая вклад</u> | я Викторовна, Ск<br><u>а Сменить скла</u> д | лад 1<br><u>Выйти</u> |
|---------------------|----------------------------------------------|----------------------------------------------------------------------------------------------------|----------------------------|--------------------|--------------------------------------|---------------------------------------------|-----------------------|
| 📷 Новая поставка    | Редактировани                                | е поставки номер 1000010292 (пост                                                                                                    | гавщик: 00                 | 0 "New-            | Оптика")                             |                                             |                       |
| Журнал поставок     | Назад                                        |                                                                                                    |                            |                    |                                      |                                             |                       |
| Заявки на товар     | Дата поставки:<br>Департамент:<br>Сотрудник: | 05.03.2018<br>Склад 1<br>Умарова Наталья Викторовна                                                                                                    |                            |                    |                                      |                                             |                       |
| Новый запрос товара | Сотрудник.<br>Поставщик:<br>Номер документа: | 000 "New-Оптика"<br>6/н                                                                                                    | Дата докум                 | ента:              | не указана                           |                                             |                       |
| Запросы товара      | Закупочная цена:<br>Количество товар         | 1 000,00<br>a: 55                                                                                                    | Рознич. сто<br>Товарная на | имость:<br>аценка: | 18 750,00<br>17 750,00               |                                             |                       |
| Трансферы           | Тип товара Па                                | раметры                                                                                                    |                            | Кол-во             | Закупочная цена                      | Розничная цена<br>(в момент поставк         | и)                    |
| Отчеты              | Оправы Пр<br>опр<br>Аксессуары Ка            | оизводитель: USA, бренд: 9Five, модель: 121514, матер<br>равы: Винтовая, целевая группа: унисекс, цвет: Black<br>гегория: Не маркиремые товары, модель: цепочка BN | иал: Ацетат, тип<br>-41    | 5<br>50            | 150,00<br>5,00                       | 2 250,00                                    |                       |
| Товары              | Назад                                        |                                                                                                    |                            |                    |                                      |                                             |                       |
| Документооборот     | Последние комме                              | нтарии:                                                                                                    |                            |                    |                                      |                                             |                       |
| Задания (>100)      | Дата                                         | Сотрудник                                                                                                    | Тема                       |                    |                                      |                                             |                       |
| Новости (+7)        | 07.08.2018                                   | Умарова Наталья Викторовна<br>Умарова Наталья Викторовна                                                                                                    | Изменение пост             | гавки              |                                      |                                             |                       |
| Списания            | Новый комментариі                            | й Все комментарии                                                                                                    |                            |                    |                                      |                                             |                       |
| Ревизии             |                                              |                                                                                                    |                            |                    |                                      |                                             |                       |
| 💽 помощь            |                                              | Язык интерфейса: Русский<br>Уровень доступа: Работники склада                                                                                                    | 1                          |                    |                                      |                                             | iTigris               |

#### В открывшемся окне отредактируйте необходимые параметры и нажмите "Сохранить"

|                 |          | Сохранить | Закрыть       |          |
|-----------------|----------|-----------|---------------|----------|
|                 |          |           |               |          |
| Производитель:  | USA      | •         | Бренд:        | 9Five 👻  |
| Модель:         | 121514   | -         |               |          |
|                 | Винторая |           | Материал      | Auerat   |
| тип оправы.     | БИНТОВАЯ | •         | натериал.     | Ацеган   |
| Целевая группа: | унисекс  | -         | Размер:       | <b>•</b> |
| Дизайн:         |          | •         | Мин. диаметр: | •        |
| Цвет:           | Black    | •         |               |          |
|                 |          |           |               |          |
| Розничная цена: | 2 250,00 |           |               |          |
|                 |          |           |               |          |
|                 |          | Сохранить | Закрыть       |          |
|                 |          |           |               |          |

|                 |          | Сохранить | Закрыть       |          |
|-----------------|----------|-----------|---------------|----------|
| Производитель:  | USA      | -         | Бренд:        | 9Five 💌  |
| Модель:         | 7656     |           |               |          |
| Тип оправы:     | Винтовая | -         | Материал:     | Металл 👻 |
| Целевая группа: | унисекс  | -         | Размер:       | <b>*</b> |
| Дизайн:         |          | •         | Мин. диаметр: |          |
| Цвет:           | Black    | •         |               |          |
| Розничная цена: | 2 250,00 |           |               |          |
|                 |          | Сохранить | Закрыть       |          |

#### Параметры товара успешно изменены

| 🕞 Демоверсия И      | Тигрис Оп                                | тима                        | 1                                                                                              |                                                               |                               |                    | Умарова Наталь<br><u>Новая вкладе</u> | я Викторовна, Скла<br>а <u>Сменить склад Ве</u> | ад 1<br>ыйти |
|---------------------|------------------------------------------|-----------------------------|------------------------------------------------------------------------------------------------|---------------------------------------------------------------|-------------------------------|--------------------|---------------------------------------|-------------------------------------------------|--------------|
| 📷 Новая поставка    | Редактирова                              | ание г                      | оставки номер 10000                                                                            | 10292 (поста                                                  | авщик: 00                     | 0 "New-            | Оптика")                              |                                                 |              |
| 🔭 Журнал поставок   | Назад                                    |                             |                                                                                                |                                                               |                               |                    |                                       |                                                 |              |
| Заявки на товар     | Дата поставки<br>Департамент:            |                             | 05.03.2018<br>Склад 1                                                                          |                                                               |                               |                    |                                       |                                                 |              |
| Новый запрос товара | Сотрудник:<br>Поставщик:<br>Номер докуме | нта:                        | умарова Наталья Викторовна<br>000 "New-Оптика"<br>6/н                                          |                                                               | Дата докум                    | ента:              | не указана                            |                                                 |              |
| 🛐 Запросы товара    | Закупочная це<br>Количество то           | ена:<br>вара:               | 1 000,00                                                                                       |                                                               | Рознич. сто<br>Товарная на    | имость:<br>аценка: | 18 750,00<br>17 750,00                |                                                 |              |
| Трансферы           | Тип товара                               | Параме                      | атры                                                                                           |                                                               |                               | Кол-во             | Закупочная цена                       | Розничная цена<br>(в момент поставки)           |              |
| Отчеты              | Оправы<br>Аксессуары                     | Произв<br>оправы<br>Категор | одитель: USA, бренд: 9Five моде<br>и Винтовая, целевая группа<br>рия: Не маркиремые товары, мо | пь: 7656, материал:<br>секс, цест Бійск<br>дель: цепочка BN-4 | Металл, тип                   | 5<br>50            | 150,00<br>5,00                        | 2 250,00                                        | 0            |
| Товары              | Назад                                    |                             |                                                                                                |                                                               |                               |                    |                                       |                                                 |              |
| Документооборот     | Последние ко                             | ммента                      | рии:                                                                                           |                                                               |                               |                    |                                       |                                                 |              |
| Задания (>100)      | <b>Дата</b><br>07.08.2018                |                             | Сотрудник<br>Умарова Наталья Викторовна                                                        |                                                               | <b>Тема</b><br>Редактирования | е параметро        | в товара                              |                                                 |              |
| Новости (+7)        | 07.08.2018<br>07.08.2018                 |                             | Умарова Наталья Викторовна<br>Умарова Наталья Викторовна                                       |                                                               | Изменение пост                | тавки<br>тавки     |                                       |                                                 |              |
| Списания            | Новый коммен                             | тарий                       | Все комментарии                                                                                |                                                               |                               |                    |                                       |                                                 |              |
| Ревизии             |                                          |                             |                                                                                                |                                                               |                               |                    |                                       |                                                 |              |
| 🚺 помощь            |                                          |                             | Язык интерфе<br>Уровень доступа:                                                               | иса: Русский<br>Работники склада                              |                               |                    |                                       | ï                                               | Tiqri        |

Подобным образом можно изменить любые параметры любого товара, кроме закупочной и розничной цены, а также количества

## Редактирование закупочной цены товара

Для того, чтобы изменить закупочную цену товара, пользователь с назначенной ролью "Изменение подтвержденной поставки" должен нажать на выделенное синим цветом значение в столбце "Закупочная цена" напротив нужного товара:

| 🕞 Демоверсия И      | Тигрис Опт                      | гима                                                                        |                                                         |                          | Умарова Наталь<br><u>Новая вкла</u> д | я Викторовна, Скл<br>ка <u>Сменить склад</u> <u>В</u> | ад 1<br>Зыйти |
|---------------------|---------------------------------|-----------------------------------------------------------------------------|---------------------------------------------------------|--------------------------|---------------------------------------|-------------------------------------------------------|---------------|
| Новая поставка      | Редактирова                     | ние поставки номер 1000                                                     | 0010292 (поставщик:                                     | 000 "New-                | Оптика")                              |                                                       |               |
| Журнал поставок     | Назад                           |                                                                             |                                                         |                          |                                       |                                                       |               |
| Заявки на товар     | Дата поставки:<br>Департамент:  | 05.03.2018<br>Склад 1                                                       |                                                         |                          |                                       |                                                       |               |
| Новый запрос товара | Сотрудник:<br>Поставщик:        | Умарова Наталья Викторов<br>000 "New-Оптика"                                | Ha                                                      |                          | 10 1//222112                          |                                                       |               |
| Запросы товара      | Закупочная це<br>Количество тов | на: 1 000,00<br>вара: 55                                                    | дага дог<br>Рознич.<br>Товарна                          | стоимость:<br>я наценка: | 18 750,00<br>17 750,00                |                                                       |               |
| Трансферы           | Тип товара                      | Параметры                                                                   |                                                         | Кол-во                   | Закупочная цена                       | Розничная цена<br>(в момент поставки                  | )             |
| Отчеты              | Оправы                          | Производитель: USA, бренд: 9Five, мо<br>оправы: Винтовая, целевая группа: у | дель: 7656, материал: Металл, ти<br>нисекс, цвет: Black | <sup>m</sup> 5           | 150,00                                | 2 250,00                                              |               |
| Товары              | Аксессуары<br>Назад             | категория: не маркиремые товары,                                            | модель: цепочка вм-41                                   | 50                       | 5,00                                  | 150,00                                                |               |
| Документооборот     | Последние ком                   | ментарии:                                                                   |                                                         |                          |                                       |                                                       |               |
| 2                   | Дата                            | Сотрудник                                                                   | Тема                                                    |                          |                                       |                                                       |               |
| задания (>100)      | 07.08.2018                      | Умарова Наталья Викторовна                                                  | Редактиро                                               | вание параметро          | в товара                              |                                                       |               |
| Honorty (+7)        | 07.08.2018                      | Умарова Наталья Викторовна                                                  | Изменение                                               | поставки                 |                                       |                                                       |               |
| HOBOCIN (+7)        | 07.08.2018                      | Умарова Наталья Викторовна                                                  | Изменение                                               | поставки                 |                                       |                                                       |               |
| Списания            | Новый коммента                  | арий Все комментарии                                                        |                                                         |                          |                                       |                                                       |               |
| Ревизии             |                                 |                                                                             |                                                         |                          |                                       |                                                       |               |
| 💽 помощь            |                                 | <mark>Язык интер</mark><br>Уровень доступ                                   | фейса: Русский<br>а: Работники склада                   |                          |                                       |                                                       | iTigris       |

В открывшемся окне укажите новую закупочную цену за единицу товара и нажмите "Сохранить"

|         | Изменение                        | тоимости       |  |
|---------|----------------------------------|----------------|--|
| <b></b> | Укажите новую стоимость для това | арной позиции: |  |
|         | 200                              |                |  |
|         |                                  |                |  |
|         | Сохранить                        | Отмена         |  |
|         |                                  |                |  |

Закупочная цена успешно изменена. Закупочная цена измениться также во всех отчетах, где она присутствует

| -                   |                                              |                                                                                                    |                                                          |                                       |                                                         |
|---------------------|----------------------------------------------|----------------------------------------------------------------------------------------------------|----------------------------------------------------------|---------------------------------------|---------------------------------------------------------|
| 🕞 Демоверсия И      | Тигрис Опти                                  | ма                                                                                                    |                                                          | умарова наталі<br><u>Новая вкла</u> д | ья викторовна, склад 1<br><u>ка Сменить склад Выйти</u> |
| Новая поставка      | Редактировани                                | е поставки номер 1000010292 (г                                                                         | юставщик: 000 "Ne                                        | w-Оптика")                            |                                                         |
| 🕎 Журнал поставок   | Назад                                        |                                                                                                    |                                                          |                                       |                                                         |
| Заявки на товар     | Дата поставки:<br>Департамент:               | 05.03.2018<br>Склад 1                                                                                  |                                                          |                                       |                                                         |
| Новый запрос товара | Сотрудник:<br>Поставщик:<br>Номер документа: | Умарова Наталья Викторовна<br>000 "New-Оптика"<br>6/ч                                                  | Пата покумента:                                          |                                       |                                                         |
| Запросы товара      | Закупочная цена:<br>Количество товара        | 1 250,00<br>a: 55                                                                                      | дага документа:<br>Рознич. стоимості<br>Товарная наценка | a: 17 500,00                          |                                                         |
| Трансферы           | Тип товара Пај                               | раметры                                                                                                | Кол-г                                                    | зо Закупочная цена                    | Розничная цена<br>(в момент поставки)                   |
| 0                   | Оправы При                                   | оизводитель: USA, бренд: 9Five, модель: 7656, мат<br>оавы: Винтовая, целевая группа: унисекс, цвет: Bl | ериал: Металл, тип 5<br>ack                              | 200,00                                | 2 250,00                                                |
| Отчеты              | Аксессуары Кат                               | тегория: Не маркиремые товары, модель: цепочк                                                          | a BN-41 50                                               | 5,00                                  | 150,00                                                  |
| Товары              | Назад                                        |                                                                                                    |                                                          |                                       |                                                         |
| Документооборот     | Последние комме                              | нтарии:                                                                                                |                                                          |                                       |                                                         |
| 2202040 (>100)      | Дата                                         | Сотрудник                                                                                              | Тема                                                     |                                       |                                                         |
| Задания (>100)      | 07.08.2018                                   | Умарова Наталья Викторовна                                                                             | Изменение закупочной                                     | цены                                  |                                                         |
|                     | 07.08.2018                                   | Умарова Наталья Викторовна                                                                             | Редактирование парам                                     | етров товара                          |                                                         |
| новости (+7)        | 07.08.2018                                   | Умарова Наталья Викторовна                                                                             | Изменение поставки                                       |                                       |                                                         |
|                     | 07.08.2018                                   | Умарова Наталья Викторовна                                                                             | Изменение поставки                                       |                                       |                                                         |
| Списания            | Новый комментарий                            | і Все комментарии                                                                                      |                                                          |                                       |                                                         |
| Ревизии             |                                              |                                                                                                    |                                                          |                                       |                                                         |
| 💽 помощь            |                                              | Язык интерфейса: Русский<br>Уровень доступа: Работники ск                                              | лада                                                     |                                       | iTigris                                                 |

Изменение закупочной цены подобным образом не уменьшает задолженность перед поставщиком. Поэтому ее следует после этого скорректировать вручную

## Редактирование реальной закупочной цены товара

Реальную закупочную стоиомсть можно использовать тогда, когда вы хотите отобразить в какую сумму вам реально обошелся товар из поставки (например с учетом расходов на транспортировку). Реальная закупочная цена присутствуетт в дальнейшем лишь в одном отчете - Отчет по валовой прибыли по продажам. Назначить или изменить реальную закупочную цены может лишь пользователь с правами доступа "Топ-менеджер" с назначенной ролью "Изменение подтвержденной поставки". Для этого он должен открыть поставку, нажать "Редактировать" и переключить колонку "Закупочная цена" на "Реальная закупочная цена". Для этого нужно нажать на выделенное синим цветом название колонки:

| 🍚 Демоверсия ИТ            | игрис Оптима                          | a                                                                                                    | ,                                  | Артемьев Виктор Олегов      | вич, Центральный<br>Новая вкладка | офис<br><u>Выйти</u> |
|----------------------------|---------------------------------------|----------------------------------------------------------------------------------------------------|------------------------------------|-----------------------------|-----------------------------------|----------------------|
| Журнал заказов             | Редактирование                        | поставки номер 1000010292 (поста                                                                                   | авщик: 000 "N                      | lew-Оптика")                |                                   |                      |
| Журнал клиентов            | Назад                                 | Изменение закупоч. цены                                                                                            |                                    |                             |                                   |                      |
| Заявки на товар            | Дата поставки:<br>Департамент:        | 05.03.2018<br>Склад 1                                                                                              |                                    |                             |                                   |                      |
| Отчеты                     | Сотрудник:                            | умарова наталья викторовна                                                                                         |                                    |                             |                                   |                      |
| Задания                    | Номер документа:<br>Реал. закупочная: | б/н<br>1 250,00                                                                                                    | Дата документа:<br>Рознич. стоимос | не указана<br>ть: 18 750,00 |                                   |                      |
| Новости (>100)             | количество товара.                    | 55                                                                                                    | товарная нацен                     | ka. 17 500,00               | Розничная цена                    |                      |
| Товары                     | Оправы Произ<br>оправ                 | еетры<br>водитель: USA, бренд: 9Five, модель: 7656, материал:<br>ы: Винтовая, целевая группа: унисекс, цвет: Black | металл, тип 5                      | 200,00                      | (в момент постави<br>2 250,00     | ая)                  |
| Ценовая политика           | Аксессуары Катего                     | ория: Не маркиремые товары, модель: цепочка BN-4                                                                   | <b>11</b> 50                       | 5,00                        | 150,00                            | ۵                    |
| Списания <mark>(+2)</mark> | Назад                                 | Изменение закупоч. цены                                                                                            |                                    |                             |                                   |                      |
| Ревизии                    | Последние коммента                    | арии:                                                                                                    |                                    |                             |                                   |                      |
|                            | Дата                                  | Сотрудник                                                                                                    | Тема                               | ¥                           |                                   |                      |
| Управленческий учет (+78)  | 07.08.2018                            | Умарова Наталья Викторовна                                                                                         | Изменение закупочно                | и цены                      |                                   |                      |
|                            | 07.08.2018                            | Умарова Наталья Викторовна                                                                                         | Изменение поставки                 |                             |                                   |                      |
| Журналы цеха               | 07.08.2018                            | Умарова Наталья Викторовна                                                                                         | Изменение поставки                 |                             |                                   |                      |
| Коммуникации               | Новый комментарий                     | Все комментарии                                                                                                    |                                    |                             |                                   |                      |

Далее необходимо нажать на выделенное синим цветом значение в столбце "Реал. закупочная" напротив нужного товара:

| 🕞 Демоверсия И            | Тигрис Оптим                                                | a                                                                                                    | Арт                                                        | емьев Виктор Олегов                  | вич, Центральный офис<br>Новая вкладка Выйти |
|---------------------------|-------------------------------------------------------------|----------------------------------------------------------------------------------------------------|------------------------------------------------------------|--------------------------------------|----------------------------------------------|
| Журнал заказов            | Редактирование                                              | поставки номер 1000010292 (пос                                                                           | тавщик: 000 "Nev                                           | v-Оптика")                           |                                              |
| Журнал клиентов           | Назад                                                       | Изменение закупоч. цены                                                                                  |                                                            |                                      |                                              |
| Заявки на товар           | Дата поставки:<br>Департамент:                              | 05.03.2018<br>Склад 1                                                                                    |                                                            |                                      |                                              |
| Отчеты                    | Сотрудник:<br>Поставщик:                                    | Умарова Наталья Викторовна<br>000 "New-Оптика"                                                           |                                                            |                                      |                                              |
| Задания                   | Номер документа:<br>Реал. закупочная:<br>Количество товара: | 6/н<br>1 250,00<br>55                                                                                    | Дата документа:<br>Рознич. стоимость:<br>Товарная наценка: | не указана<br>18 750,00<br>17 500,00 |                                              |
| Новости (>100)            | Тип товара Парам                                            | иетры                                                                                                    | Кол-во                                                     | Реал. закупочная                     | Розничная цена<br>(в момент поставки)        |
| Товары                    | Оправы Произ                                                | водитель: USA, бренд: 9Five, модель: 7656, материал<br>ы: Винтовая, целевая группа: унисекс, цвет: Black | а: <b>Металл</b> , тип 5                                   | 200,00                               | 2 250,00                                     |
| Ценовая политика          | Аксессуары Катег                                            | ория: Не маркиремые товары, модель: цепочка ВN                                                           | -41 50                                                     | 5,00                                 | 150,00                                       |
| Списания (+2)             | Назад                                                       | Изменение закупоч. цены                                                                                  |                                                            |                                      |                                              |
| Deserver                  | Последние коммента                                          | арии:                                                                                                    |                                                            |                                      |                                              |
| Ревизии                   | Дата                                                        | Сотрудник                                                                                                | Тема                                                       |                                      |                                              |
| V                         | 07.08.2018                                                  | Умарова Наталья Викторовна                                                                               | Изменение закупочной ц                                     | ены                                  |                                              |
| эправленческий учет (+78) | 07.08.2018                                                  | Умарова Наталья Викторовна                                                                               | Редактирование парамет                                     | ров товара                           |                                              |
| WYDUARE UNYA              | 07.08.2018                                                  | Умарова Наталья Викторовна                                                                               | Изменение поставки                                         |                                      |                                              |
| журналы цеха              | 07.08.2018                                                  | умарова паталья викторовна                                                                               | изменение поставки                                         |                                      |                                              |
| Коммуникации              | Новый комментарий                                           | Все комментарии                                                                                          |                                                            |                                      |                                              |
| 💽 помощь                  |                                                             | Язык интерфейса: Русский<br>Уровень доступа: Топ-менеджмент                                              |                                                            |                                      | iTigri                                       |

В открывшемся окне укажите реальную закупочную цену за единицу товара и нажмите "Сохранить"

| Изменение ст                                  | оимости                                                                |                                                                                                 |  |  |  |  |  |  |
|-----------------------------------------------|------------------------------------------------------------------------|-------------------------------------------------------------------------------------------------|--|--|--|--|--|--|
| Укажите новую стоимость для товарной позиции: |                                                                        |                                                                                                 |  |  |  |  |  |  |
| 211                                           |                                                                        |                                                                                                 |  |  |  |  |  |  |
| Сохранить                                     | Отмена                                                                 |                                                                                                 |  |  |  |  |  |  |
|                                               | Изменение ст<br>Укажите новую стоимость для товари<br>211<br>Сохранить | Изменение стоимости<br>Укажите новую стоимость для товарной позиции:<br>211<br>Сохранить Отмена |  |  |  |  |  |  |

Реальная закупочная цена успешно изменена. При этом у данного товара появилось теперь две цены: закупочная (200 руб.) и реальная закупочная (211 руб.) Во всех отчетах будет использоваться закупочная цена.

| 争 Демоверсия И           | Тигрис Оп                                      | тима                    | 1                                                                  |                                            |                                           | Арте                        | емьев Виктор Олего                   | вич, Центральный о<br><u>Новая вкладка</u> <u>Ві</u> | фис<br>ыйти |
|--------------------------|------------------------------------------------|-------------------------|--------------------------------------------------------------------|--------------------------------------------|-------------------------------------------|-----------------------------|--------------------------------------|------------------------------------------------------|-------------|
| Журнал заказов           | Редактирова                                    | ание г                  | оставки номер 1000                                                 | 010292 (поста                              | авщик: 000                                | 0 "New                      | -Оптика")                            |                                                      |             |
| Журнал клиентов          | Назад                                          |                         | Изменение закупоч. цены                                            |                                            |                                           |                             |                                      |                                                      |             |
| Заявки на товар          | Дата поставки<br>Департамент:                  | 1:                      | 05.03.2018<br>Склад 1                                              |                                            |                                           |                             |                                      |                                                      |             |
| Отчеты                   | Сотрудник:<br>Поставщик:                       |                         | Умарова Наталья Викторовн<br>000 "New-Оптика"                      | a                                          |                                           |                             |                                      |                                                      |             |
| Задания                  | Номер докуме<br>Реал. закупоч<br>Количество то | ента:<br>ная:<br>овара: | б/н<br>1 305,00<br>55                                              |                                            | Дата докуме<br>Рознич. сто<br>Товарная на | ента:<br>имость:<br>аценка: | не указана<br>18 750,00<br>17 445,00 |                                                      |             |
| Новости (>100)           | Тип товара                                     | Параме                  | етры                                                               |                                            |                                           | Кол-во                      | Реал. закупочная                     | Розничная цена<br>(в момент поставки)                |             |
| Товары                   | Оправы                                         | Произв<br>оправы        | одитель: USA, бренд: 9Five, мод<br>I: Винтовая, целевая группа: ун | ель: 7656, материал:<br>исекс, цвет: Black | Металл, тип                               | 5                           | 211,00                               | 2 250,00                                             |             |
| Ценовая политика         | Аксессуары                                     | Категој                 | рия: <b>Не маркиремые товары</b> , м                               | одель: <b>цепочка BN-4</b>                 | 1                                         | 50                          | 5,00                                 | 150,00                                               |             |
| Списания (+2)            | Назад                                          |                         | Изменение закупоч. цены                                            |                                            |                                           |                             |                                      |                                                      |             |
| Denuevu                  | Последние ко                                   | ммента                  | рии:                                                               |                                            |                                           |                             |                                      |                                                      |             |
| Ревизии                  | Дата                                           |                         | Сотрудник                                                          |                                            | Тема                                      |                             |                                      |                                                      |             |
| Vaaaaa (170)             | 07.08.2018                                     |                         | Умарова Наталья Викторовна                                         |                                            | Изменение заку                            | лочной це                   | ны                                   |                                                      |             |
| правленческий учет (+78) | 07.08.2018                                     |                         | Умарова Наталья Викторовна                                         |                                            | Редактирование                            | е параметр                  | ов товара                            |                                                      |             |
| William House            | 07.08.2018                                     |                         | Умарова Наталья Викторовна                                         |                                            | Изменение пост                            | гавки                       |                                      |                                                      |             |
| журналы цеха             | 07.08.2018                                     |                         | Умарова Наталья Викторовна                                         |                                            | Изменение пост                            | гавки                       |                                      |                                                      |             |
| Коммуникации             | Новый коммен                                   | тарий                   | Все комментарии                                                    |                                            |                                           |                             |                                      |                                                      |             |
| 🚱 помощь                 |                                                |                         | <b>Язык интер</b> ф<br>Уровень доступа                             | рейса: Русский<br>а: Топ-менеджмент        |                                           |                             |                                      | i                                                    | Tigris      |

#### Удаление товара из подтвержденной поставки

Пользователь с назначенной ролью "Изменение подтвержденной поставки" может удалить товар из подтвержденной поставки. Но только в тех случаях, если с конкретным товаром еще не было произведено никаких действий в программе (перемещений, переоцено, продаж и т.д.).

Чтобы удалить товар из поставки нажмите на значок "+" напротив товара, чтобы раскрыть подробный список с номерами (штрихкодами) товаров

| Демоверсия И        | Тигрис Опти                                  | има                                            |                               |                             |                  | Умарова Наталь<br><u>Новая вклад</u> | я Викторовна, Ск<br>ка <u>Сменить склад</u> | слад<br><u>Выйт</u> |
|---------------------|----------------------------------------------|------------------------------------------------|-------------------------------|-----------------------------|------------------|--------------------------------------|---------------------------------------------|---------------------|
| Новая поставка      | Редактирован                                 | ие поставки номер 1                            | .000010292 (постан            | зщик: 000                   | "New             | -Оптика")                            |                                             |                     |
| Журнал поставок     | Назад                                        |                                                |                               |                             |                  |                                      |                                             |                     |
| Заявки на товар     | Дата поставки:<br>Департамент:<br>Сотрудник: | 05.03.2018<br>Склад 1<br>Умарова Натарі в Вилл | 0000110                       |                             |                  |                                      |                                             |                     |
| Новый запрос товара | Поставщик:<br>Номер документ                 | 000 "New-Оптика"<br>а: 6/н                     | J                             | Дата докуме                 | нта:             | не указана                           |                                             |                     |
| Запросы товара      | Закупочная цена<br>Количество това           | a: 1 250,00<br>pa: 55                          | 1                             | Рознич. стои<br>Говарная на | мость:<br>ценка: | 18 750,00<br>17 500,00               |                                             |                     |
|                     | Тип товара Г                                 | Тараметры                                      |                               |                             | Кол-во           | Закупочная цена                      | Розничная цена<br>(в момент поставк         | ки)                 |
| Трансферы           | Оправы                                       | Производитель: USA, бренд: 9Fiv                | ие, модель: 7656, материал: М | Іеталл, тип                 | 5                | 200,00                               | 2 250,00                                    | 1                   |
|                     |                                              | Іомер товара                                   | Статус товара                 |                             |                  |                                      |                                             |                     |
| Отчеты              | 1                                            | 1000846594                                     | В департаменте                | *                           |                  |                                      |                                             |                     |
| _                   | 1                                            | 1000846595                                     | В составе заказа              | *                           |                  |                                      |                                             |                     |
| Товары              | 1                                            | 1000846596                                     | В департаменте                |                             |                  |                                      |                                             |                     |
|                     | 1                                            | 1000846597                                     | В департаменте                |                             |                  |                                      |                                             |                     |
| Документооборот     | Аксессуары В                                 | Соссоновно<br>Сатегория: Не маркиремые тов     | ары, модель: цепочка BN-41    |                             | 50               | 5,00                                 | 150,00                                      |                     |
| Задания (>100)      | Назад                                        |                                                |                               |                             |                  |                                      |                                             |                     |
| Новости (+7)        | Последние комм                               | ентарии:                                       |                               |                             |                  |                                      |                                             |                     |
|                     | Дата                                         | Сотрудник                                      | 1                             | Гема                        |                  |                                      |                                             |                     |
| Списания            | 07.08.2018                                   | Умарова Наталья Викторо                        | вна І                         | Изменение закуг             | точной це        | ны                                   |                                             |                     |
|                     | 07.08.2018                                   | Умарова Наталья Викторо                        | вна і                         | Редактирование              | параметр         | ов товара                            |                                             |                     |
| Ревизии             | 07.08.2018                                   | Умарова Наталья Викторо                        | іна І                         | 1зменение поста             | вки              |                                      |                                             |                     |
|                     | Новый комментар                              | ий Все комментарии                             | Hd I                          | изменение поста             | 1861             |                                      |                                             |                     |
|                     |                                              | gazir i                                        | urrenteŭes Buservi            |                             |                  |                                      |                                             |                     |

Далее нажмите на значок с изображение красного крестика напротив товара, который нужно удалить

| 😝 Демоверсия V        | ІТигрис Опти                                 | ма                                                            |                                                        |                            |                    | Умарова Наталь<br>Новая вкладе | я Викторовна, Скл<br>ка <u>Сменить склад</u> <u>В</u> | лад 1<br><u>Выйти</u> |
|-----------------------|----------------------------------------------|---------------------------------------------------------------|--------------------------------------------------------|----------------------------|--------------------|--------------------------------|-------------------------------------------------------|-----------------------|
| Новая поставка        | Редактировани                                | е поставки номер 1                                            | .000010292 (пост                                       | авщик: 00                  | 0 "New-            | Оптика")                       |                                                       |                       |
| 🕎 Журнал поставок     | Назад                                        |                                                               |                                                        |                            |                    |                                |                                                       |                       |
| Заявки на товар       | Дата поставки:<br>Департамент:               | 05.03.2018<br>Склад 1                                         |                                                        |                            |                    |                                |                                                       |                       |
| 🔋 Новый запрос товара | Сотрудник:<br>Поставщик:<br>Номер документа: | Умарова Наталья Викт<br>000 "New-Оптика"<br>: б/н             | оровна                                                 | Дата докум                 | ента:              | не указана                     |                                                       |                       |
| 📔 Запросы товара      | Закупочная цена:<br>Количество товар         | 1 250,00<br>a: 55                                             |                                                        | Рознич. сто<br>Товарная на | имость:<br>аценка: | 18 750,00<br>17 500,00         |                                                       |                       |
| - I                   | Тип товара Па                                | раметры                                                       |                                                        | <b>\</b>                   | Кол-во             | Закупочная цена                | Розничная цена<br>(в момент поставки                  | 1)                    |
| грансферы             | Оправы Пр                                    | оизводитель: USA, бренд: 9Fiv<br>равы: Винтовая, целевая груп | е, модель: 7656, материал:<br>па: унисекс, цвет: Black | Метали тип                 | 5                  | 200,00                         | 2 250,00                                              |                       |
| Отчеты                | Ho                                           | мер товара                                                    | Статус товара                                          | <u></u>                    |                    |                                |                                                       |                       |
|                       | 10                                           | 00846594<br>00846595                                          | В департаменте<br>В составе заказа                     | <b>y</b>                   | μ.                 |                                |                                                       |                       |
| Товары                | 10                                           | 00846596                                                      | В департаменте                                         |                            | È                  |                                |                                                       |                       |
|                       | 10                                           | 00846597                                                      | В департаменте                                         |                            |                    |                                |                                                       |                       |
| Документооборот       | Аксессуары Ка                                | 00846598<br>тегория: Не маркиремые тов:                       | в департаменте<br>ары, модель: цепочка BN              | 41                         | 50                 | 5,00                           | 150,00                                                |                       |
| Задания (>100)        | Назад                                        |                                                               |                                                        |                            |                    |                                |                                                       |                       |
| Новости (+7)          | Последние комме                              | нтарии.                                                       |                                                        |                            |                    |                                |                                                       |                       |
|                       | Дата                                         | Сотрудник                                                     |                                                        | Тема                       |                    |                                |                                                       |                       |
| Списания              | 07.08.2018                                   | Умарова Наталья Викторов                                      | зна                                                    | Изменение зак              | упочной цен        | 161                            |                                                       |                       |
|                       | 07.08.2018                                   | Умарова Наталья Викторов                                      | зна                                                    | Редактировани              | е параметро        | в товара                       |                                                       |                       |
| Ревизии               | 07.08.2018                                   | Умарова Наталья Викторов<br>Умарова Наталья Викторов          | на                                                     | Изменение пос              | тавки              |                                |                                                       |                       |
|                       | Новый комментари                             | й Все комментарии                                             |                                                        |                            |                    |                                |                                                       |                       |
| 🚺 помощь              |                                              | <b>Язык и</b><br>Уровень до                                   | интерфейса: Русский<br>оступа: Работники склада        |                            |                    |                                |                                                       | iTigr                 |

В открывшемся окне нажмите "Да"

|   | Подтвержден                                                               | ие удаления       |  |
|---|---------------------------------------------------------------------------|-------------------|--|
| Δ | Удаление товара <b>нельзя будет о</b><br>Вы уверены, что хотите удалить т | тменить!<br>овар? |  |
|   | Да                                                                        | Нет               |  |

#### Выбранный товар будет удален из поставки

Чтобы удалить всю поставку целиком, необходимо удалить из нее весь имеющийся товар

Если при попытке удаления товара, вы увидите указанное ниже сообщение, значит с товаром из поставки уже были произведены какие-то операции и удалить товар из этой поставки уже невозможно. В данном случае воспользуйтесь Списанием товара (подробнее о проведении списания <u>ЗДЕСЬ</u>)

|                   | С товаром уже были поризведены операции в системе        |                      |
|-------------------|----------------------------------------------------------|----------------------|
| 🖝 деноверсия      | ALLAL PARC OLITAININ                                     | Honan aktansa Builte |
| Журнал заказов    | Редактирование поставки номер 1000010903 (поставщик: 12) |                      |
| 🔏 Журнал клиентов | Назад                                                    | Q                    |

После внесения всех изменений в поставку нажмите "Назад", чтобы вернуться к росмотру поставки и сохранить изменения

| 子 Демоверс       | ия ИТигрис                     | Оптим                         | а                                                                                                    |                            |                    | Умарова Наталь<br>Новая вклад | я Викторовна, Ск<br>ка <u>Сменить скла</u> д | лад 1<br><u>Выйти</u> |
|------------------|--------------------------------|-------------------------------|----------------------------------------------------------------------------------------------------|----------------------------|--------------------|-------------------------------|----------------------------------------------|-----------------------|
| Новая поставка   | Редакти                        | рование                       | поставки номер 1000010292 (пост                                                                            | тавщик: 00(                | 0 "New-            | Оптика")                      |                                              |                       |
| Журнал поставо   | к                              | Назад                         | כ                                                                                                    |                            |                    |                               |                                              |                       |
| Заявки на товар  | Дата пос<br>Департа<br>Сотруди | тавки:<br>мент:               | 05.03.2018<br>Склад 1<br>Умарова Натавья Викторовна                                                        |                            |                    |                               |                                              |                       |
| Новый запрос т   | вара Поставш<br>Номер д        | ик:<br>окумента:              | 000 "New-Оптика"<br>6/н                                                                                    | Дата докуме                | ента:              | не указана                    |                                              |                       |
| 🔋 Запросы товара | Закупоч<br>Количес             | ,<br>ная цена:<br>тво товара: | 1 250,00<br>55                                                                                             | Рознич. сто<br>Товарная на | имость:<br>аценка: | 18 750,00<br>17 500,00        |                                              |                       |
|                  | Тип товара                     | Пара                          | метры                                                                                                    |                            | Кол-во             | Закупочная цена               | Розничная цена<br>(в момент поставк          | и)                    |
| Грансферы        | Оправы                         | Прои                          | зводитель: USA, бренд: 9Five, модель: 7656, материа/<br>вы: Винтовая, целевая группа: унисекс, цвет: Black | п: Металл, тип             | 5                  | 200,00                        | 2 250,00                                     |                       |
| Отчеты           | Аксессуары                     | кате                          | гория: Не маркиремые товары, модель: цепочка ВN                                                            | -41                        | 50                 | 5,00                          | 150,00                                       |                       |
| Товары           |                                | Назад                         |                                                                                                    |                            |                    |                               |                                              |                       |
| Покументерборот  | Последн                        | ие коммент                    | гарии:                                                                                                    |                            |                    |                               |                                              |                       |
| докупентоооорот  | Дата                           |                               | Сотрудник                                                                                                  | Тема                       |                    |                               |                                              |                       |
| Залация (>100)   | 07.08.2018                     |                               | Унарова Наталья Викторовна                                                                                 | Изменение заку             | /почной цен        | (ы                            |                                              |                       |
| Задания (2100)   | 07.08.2018                     |                               | умарова наталья Викторовна<br>Умарова Наталья Викторовна                                                   | Изменение сост             | е параметро        | в товара                      |                                              |                       |
| Новости (+7)     | 07.08.2018                     |                               | Умарова Наталья Викторовна                                                                                 | Изменение пост             | гавки              |                               |                                              |                       |
| Списания         | Новый і                        | сомментарий                   | Все комментарии                                                                                            |                            |                    |                               |                                              |                       |
| Ревизии          |                                |                               |                                                                                                    |                            |                    |                               |                                              |                       |
| 🚺 помощь         |                                |                               | Язык интерфейса: Русский<br>Уровень доступа: Работники склада                                              | a                          |                    |                               |                                              | iTigri                |

Все изменения, которые кто либо из пользователей совершает с поставкой, отображаются в нижней части поставки в Комментариях.

| 🌏 Демоверсия И      | Тигрис Оптим                                 | а                                                             |                                   |                | Умарова Наталь<br>Новая вклад | ия Викторовна, Скл<br>ка <u>Сменить склад</u> <u>В</u> | тад 1<br>Зыйти |
|---------------------|----------------------------------------------|---------------------------------------------------------------|-----------------------------------|----------------|-------------------------------|--------------------------------------------------------|----------------|
| Новая поставка      | Редактирование                               | поставки номер 1000010292 (пос                                | тавщик: 000 "N                    | lew-0          | птика")                       |                                                        |                |
| Журнал поставок     | Назад                                        |                                                               |                                   |                |                               |                                                        |                |
| Заявки на товар     | Дата поставки:<br>Департамент:               | 05.03.2018<br>Склад 1                                         |                                   |                |                               |                                                        |                |
| Новый запрос товара | Сотрудник:<br>Поставщик:<br>Номер документа: | умарова наталья викторовна<br>000 "New-Оптика"<br>6/н         | Дата документа:                   | : н            | е указана                     |                                                        |                |
| Запросы товара      | Закупочная цена:<br>Количество товара:       | 1 250,00<br>55                                                | Рознич. стоимос<br>Товарная нацен | ть: 1<br>ка: 1 | 8 750,00<br>7 500,00          |                                                        |                |
|                     | Тип товара Пара                              | метры                                                         | Ko                                | л-во           | Закупочная цена               | Розничная цена<br>(в момент поставки                   | )              |
| Трансферы           | Оправы Произ                                 | зводитель: USA, бренд: 9Five, модель: 7656, материал          | л: Металл, тип 5                  |                | 200,00                        | 2 250,00                                               |                |
| Отчеты              | Аксессуары Катег                             | ория: Не маркиремые товары, модель: цепочка BN                | -41 50                            |                | 5,00                          | 150,00                                                 | E              |
| Товары              | Назад                                        |                                                               |                                   |                |                               |                                                        |                |
|                     | Последние коммент                            | арии:                                                         |                                   |                |                               |                                                        |                |
| Документооборот     | Дата                                         | Сотрудник                                                     | Тема                              |                |                               |                                                        |                |
|                     | 07.08.2018                                   | Умарова Наталья Викторовна                                    | Изменение закупочно               | ой цены        |                               |                                                        |                |
| Задания (>100)      | 07.08.2018                                   | Умарова Наталья Викторовна                                    | Редактирование пара               | аметров т      | овара                         |                                                        |                |
|                     | 07.08.2018                                   | Умарова Наталья Викторовна                                    | Изменение поставки                |                |                               |                                                        |                |
| Новости (+7)        | 07.08.2018                                   | Умарова наталья Викторовна                                    | Изменение поставки                |                |                               |                                                        |                |
| Списания            | Новый комментарий                            | Все комментарии                                               |                                   |                |                               |                                                        |                |
| Ревизии             |                                              |                                                               |                                   |                |                               |                                                        |                |
| 💽 помощь            |                                              | Язык интерфейса: Русский<br>Уровень доступа: Работники склад. | a                                 |                |                               |                                                        | iTigr          |

Чтобы более подробно ознакомиться с конкретным комментарием, нажмите на него:

#### Комментарий:

Изменение поставки

- 1) Поставщик: ОАО"Оптик Мекк" → 000 "New-Оптика"
- 2) Номер поставки: 12345678 → Нет
- 3) Дата поставки: 07.08.2018 → Нет

Закрыть